# Autorisation af revisor og rådgivere til eindkomst

# Vejledning

# Trin 1

Åben internetsiden skat.dk og log på Tastselv erhverv. Der kan logges på med tast selv kode, digital signatur eller NemID.

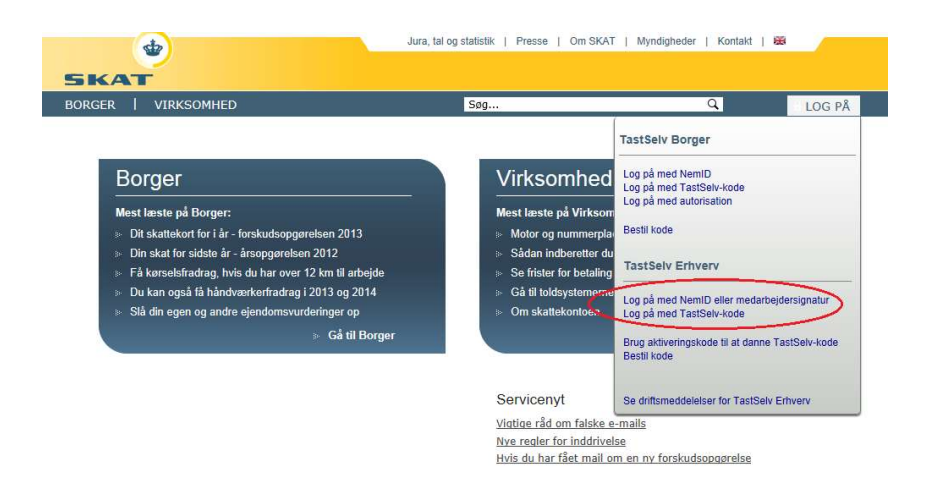

### Trin 2

I hovedmenuen vælges "ansatte"

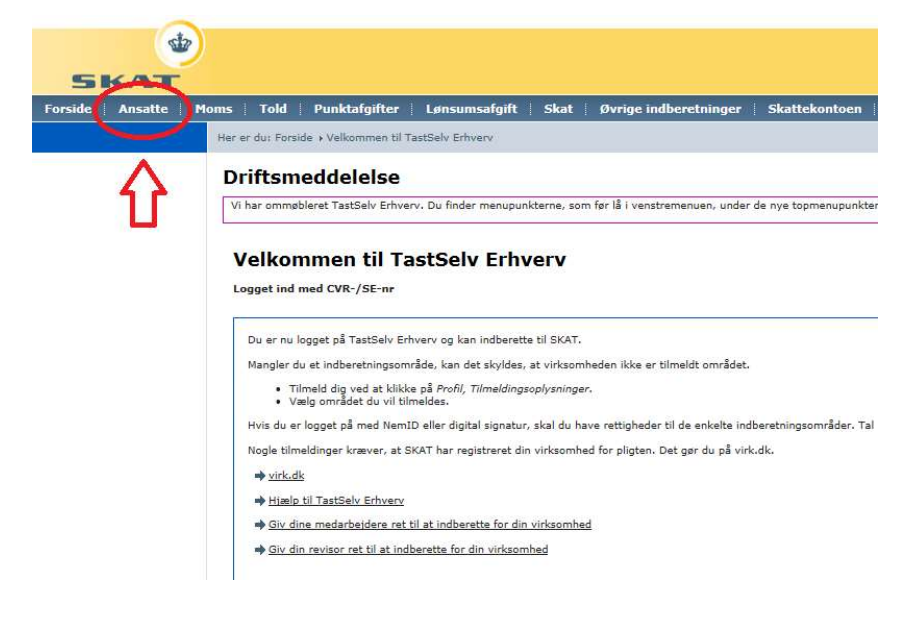

#### Trin 3

Vælg "elndkomst/CPS"

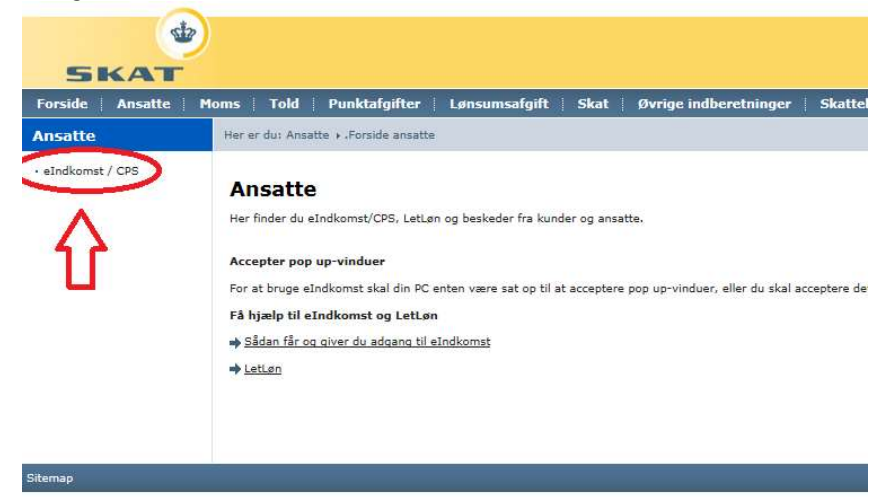

# Trin 4

En ny menu åbnes og her vælges "Ændre tilmeldningsoplysninger"

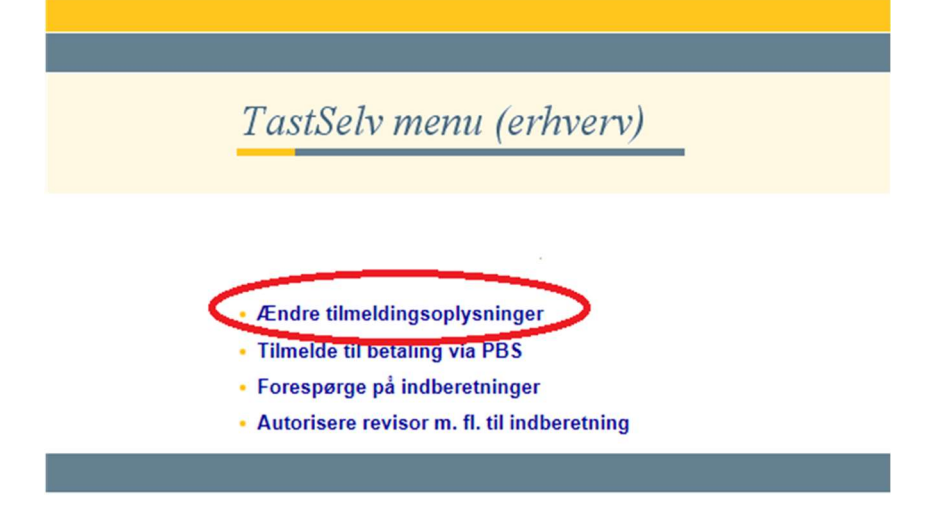

På LønGuiden kan du hente gratis skabeloner og vejledninger.

#### Trin 5

Sæt flueben i "Indberetning til/forespørgsel på eindkomst/Letløn" og Godkend

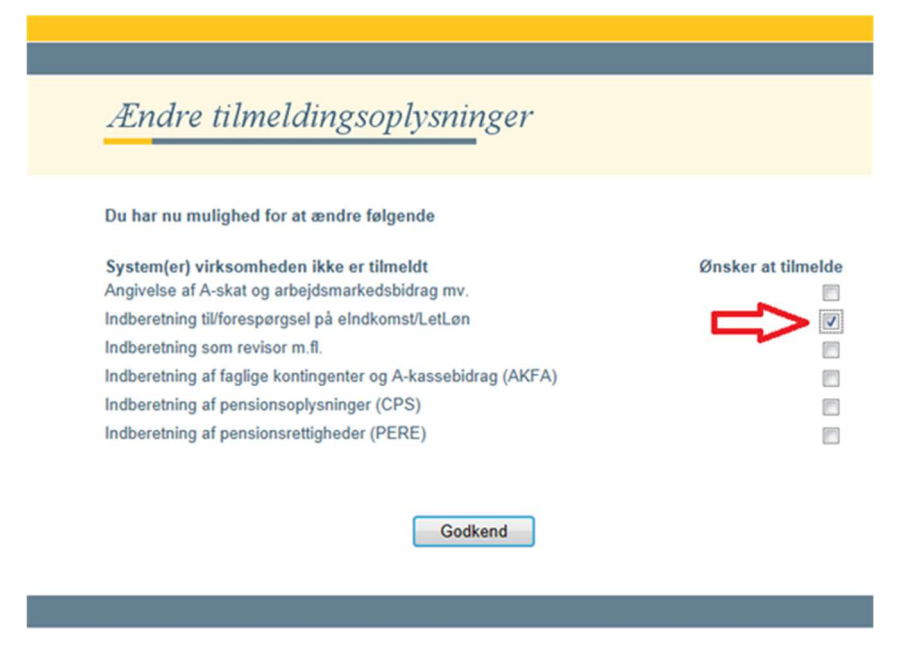

Det anbefales at tage et print af kvitteringen, tryk derefter på "Tast selv menu" i venstre hjørne for at komme til hovedmenu.

#### Trin 6

I hovedmenu vælges "Autorisere revisor m. fl. til indberetning"

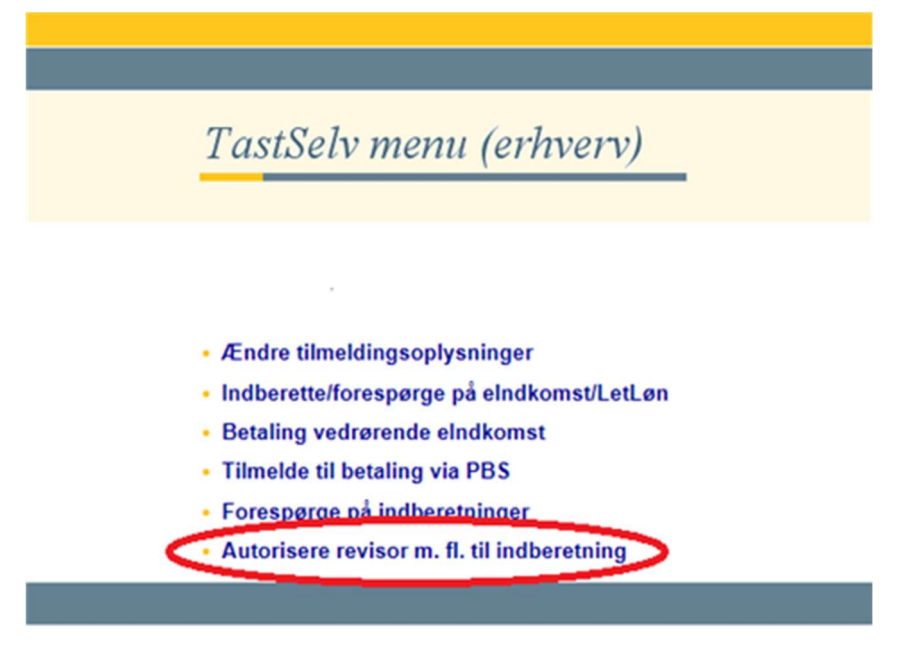

# Trin 7

Indtast rådgiverens CVR-nr. og sæt flueben i "Ønsker at tilmelde" afslut med godkend.

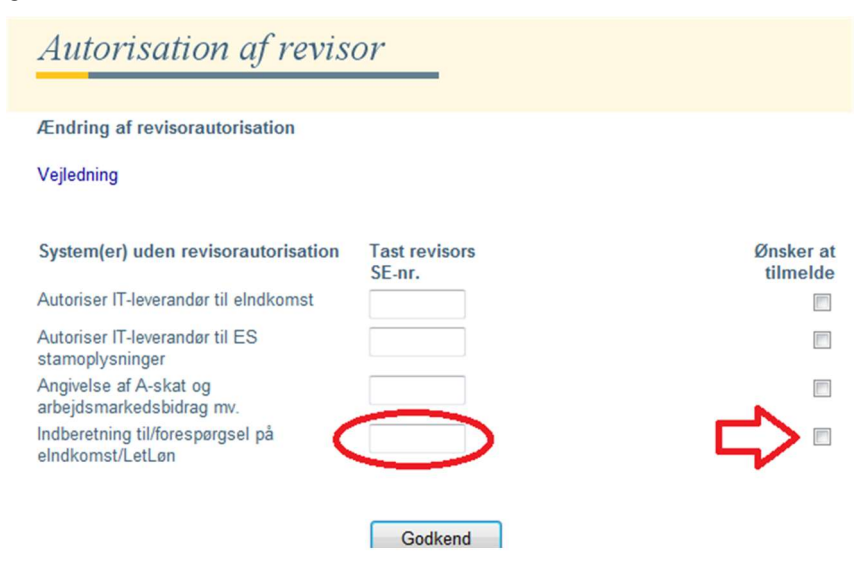

På LønGuiden kan du hente gratis skabeloner og vejledninger.